ಕರ್ನಾಟಕ ಶಾಲಾ ಪರೀಕ್ಷೆ ಮತ್ತು ಮೌಲ್ಯ ನಿರ್ಣಯ ಮಂಡಲಿ 6ನೇ ಅಡ್ಡರಸ್ತೆ ಮಲ್ಲೇಶ್ವರಂ, ಬೆಂಗಳೂರು – 560003

Karnataka School Examination and Assessment Board

6<sup>th</sup> Cross, Malleshwaram, Bangalore – 560003

ಮಂಡಳಿಯು ಒದಗಿಸುತ್ತಿರುವ ಆನ್ ಲೈನ್ ಸೇವೆಗಳ ವಿವರ

Details of Online Services Rendered by Board

ಆನ್ ಲೈನ್ ಸೇವೆಗಳಿಗಾಗಿ ಸಂಪರ್ಕಿಸಬೇಕಾದ ವೆಬ್ ವಿಳಾಸ/Web Address for Online Services:

https://kseab.karnataka.gov.in ➔ Online Services ➔ New School Code

ಸೇವೆಯ ಹೆಸರು: ಹೊಸ ಶಾಲಾ ಸಂಕೇತ ಪಡೆಯುವುದು

## Name of the Service: New School Code

## <u>ಸೂಚನೆಗಳು / Instructions:</u>

- • ಶಾಲಾ ಮುಖ್ಯೋಪಾಧ್ಯಾಯರು ಮಂಡಳಿಯ ವೆಬ್ಸೈಟ್ <u>https://kseab.karnataka.gov.in</u>ನ ಮೂಲಕ ನೂತನ ಶಾಲಾ ಸಂಕೇತಕ್ಕಾಗಿ ಅರ್ಜಿ ಸಲ್ಲಿಸಬಹುದಾಗಿದೆ.

   School HMs who wish to get New school Code can apply through online.
   <u>https://kseab.karnataka.gov.in</u> → Online Services → SSLC → New School Code
- ಶಾಲಾ ಮುಖ್ಯೋಪಾಧ್ಯಯರು ನೂತನ ಶಾಲಾ ಸಂಕೇತಕ್ಕೆ ಅರ್ಜಿ ಸಲ್ಲಿಸುವ ಮುನ್ನ ಈ ಕೆಳಕಂಡ ದಾಖಲೆಗಳನ್ನು 500 ಕೆ.ಬಿ ಇಂದ 01 ಎಂ.ಬಿಯೊಳಗೆ ಪಿ.ಡಿ.ಎಫ್ ಮಾದರಿಯಲ್ಲಿ ಸ್ಕ್ಯಾನ್ ಮಾಡಿಟ್ಟುಕೊಳ್ಳುವುದು.

1. ಶಾಲಾ ಮಂಜೂರಾತಿ ಪ್ರತಿ 2. ಶಾಲಾ ಮಾನ್ಯತೆ ನವೀಕರಣದ ಆದೇಶದ ಪ್ರತಿ

Before applying for New school Code through online the following documents must be scanned and must be within 500kb to 1mb in pdf format.

1. School Sanction Copy 2. Copy of Renewal of Recognition

ಶಾಲಾ ಮುಖ್ಯೋಪಾಧ್ಯಾಯರು ಆನ್ ರೈನ್ ಅರ್ಜಿಯಲ್ಲಿ ಶಾಲಾ ಡೈಸ್ ಕೋಡ್ ನಮೂದಿಸಿದಾಗ ಶಾಲಾ ವಿವರಗಳು ಶಾಲಾ SATS ಲಾಗಿನ್ ನಲ್ಲಿದ್ದಂತೆ ಶಾಲೆಯ ಹೆಸರು, ವಿಳಾಸ, ಶಾಲೆಯ ವಿಧ, ಬೋಧನಾ ಮಾಧ್ಯಮದ ವಿವರಗಳು ತೆರೆದುಕೊಳ್ಳುತ್ತವೆ. ಈ ವಿವರಗಳಲ್ಲಿ ಯಾವುದೇ ಬದಲಾವಣೆ ಮಾಡಲು ಅವಕಾಶವಿರುವುದಿಲ್ಲ. ಒಂದು ವೇಳೆ ಈ ವಿವರಗಳಲ್ಲಿ ಏನಾದರೂ ತಪ್ಪುಗಳಿದ್ದಲ್ಲಿ ಮೊದಲು ಶಾಲಾ SATS ಲಾಗಿನ್ ನಲ್ಲಿ ಸರಿಪಡಿಸಿ ನಂತರ ಅರ್ಜಿ ಸಲ್ಲಿಸುವುದು.

While applying through online when the HM enters the school U DISE Code details like School name, Address, School type, Medium of Instruction which are fetched from SATS database appears on the screen. No corrections can be made in these fields. If any corrections are to be done in these fields they have to done first in SATS and then the application has to be submitted.

 ಶಾಲಾ SATS ಲಾಗಿನ್ ನಿಂದ fetch ಆಗುವ ವಿವರಗಳ ಹೊರತಾಗಿ ಮುಖ್ಯಶಿಕ್ಷಕರ ಹೆಸರು, ದೂರವಾಣಿ ಸಂಖ್ಯೆ ಮತ್ತು ಇತರ ವಿವರಗಳನ್ನು ನಮೂದುಸುವುದು. ಅರ್ಜಿ ಸಲ್ಲಿಸಲು OTP Validation ನೀಡಿರುವುದರಿಂದ ಮತ್ತು ಅರ್ಜಿ ಸಂಬಂಧಿಸಿದ ಪ್ರಕ್ರಿಯೆ ವಿವರಗಳನ್ನು ಎಸ್.ಎಂ,ಎಸ್ ಮೂಲಕ ಅರ್ಜಿದಾರರಿಗೆ ರವಾನಿಸುವುದರಿಂದ ಚಾಲ್ತಿಯಲ್ಲಿರುವ ಮತ್ತು ಮುಖ್ಯೋಪಾದ್ಯಾಯರ ದೂರವಾಣಿ ಸಂಖ್ಯೆಯನ್ನೇ ನಮೂದಿಸುವುದು.

Other than the details fetched from SATS HM name, Mobile number and other details need to be filled. As OTP validation is given and details related to processing of application will be sent through SMS to the HM's Mobile number only HM's Mobile number and one in use must be given.

 ಶಾಲೆಗೆ ಸಂಬಂಧಿಸಿದ ವಿವರಗಳನ್ನು ನಮೂದಿಸಿದ ನಂತರ ತಮ್ಮ ದೂರವಾಣಿ ಸಂಖ್ಯೆಗೆ ಬರುವಂತಹ OTPಯನ್ನು ನಮೂದಿಸಿ ದಾಖಲೆಗಳನ್ನು ಅಪ್ ಲೋಡ್ ಮಾಡಿ ಅರ್ಜಿಯನ್ನು Submit ಮಾಡುವುದು.

After filling the school details the HM has to enter the OTP received, upload the relevant documents and submit the application.

• ಅರ್ಜಿಯನ್ನು Submit ಮಾಡಿದ ನಂತರ ನಿಗದಿಪಡಿಸಿರುವ ಶುಲ್ಕವನ್ನು ಆನ್**ಲೈನ್**ನಲ್ಲಿಯೇ ಸೃಜಿಸಿಕೊಂಡ ಚಲನ್ ಮೂಲಕ ಇಲ್ಲವೇ ಆನ್**ಲೈನ್ ಪೇಮೆಂಟ್ ಮೂಲಕ** ಪಾವತಿಸಬಹುದಾಗಿದೆ.

After submitting the application, prescribed fee can be paid either through online payment or offline payment by downloading the fee challan which is created online.

 ಶಾಲಾ ಮುಖ್ಯೋಪಾಧ್ಯಾಯರು ನೂತನ ಶಾಲಾ ಸಂಕೇತಕ್ಕಾಗಿ ಅರ್ಜಿ ಸಲ್ಲಿಸಿ, ನಿಗದಿತ ಶುಲ್ಕವನ್ನು ಪಾವತಿಸಿದ ನಂತರ ಆಯಾ ಜಿಲ್ಲೆಯ EO Loginನಲ್ಲಿ ಲಭ್ಯವಿದ್ದು, ಸಂಬಂಧಿಸಿದ ನೋಡಲ್ ಅಧಿಕಾರಿಗಳು ಶಾಲಾ ವಿವರಗಳು ಮತ್ತು ಅಪ್ ಲೋಡ್ ಮಾಡಿರುವ ದಾಖಲೆಗಳನ್ನು ಪರಿಶೀಲಿಸಿ, ಈ ಬಗ್ಗೆ ಸಂಬಂಧಿಸಿದ ಉಪನಿರ್ದೇಶಕರಿಂದ ಕಡತದಲ್ಲಿ ಅನುಮೋದನೆ ಪಡೆದು ಸಮರ್ಪಕವಾಗಿದ್ದಲ್ಲಿ ಅರ್ಜಿಯನ್ನು ಮಂಡಳಿಗೆ Forward ಮಾಡುವುದು. ಇಲ್ಲವಾದಲ್ಲಿ ಸೂಕ್ತ ಕಾರಣಗಳೊಂದಿಗೆ Reject ಮಾಡುವುದು.
 After the payment of fee, the application will be forwarded to respective EO login. The Nodal Officer has to verify the school details and

documents uploaded, get approved from concerned DDPI and forward the application to KSEEB if it is correct. Otherwise it has to be rejected with suitable reason.

- ಸಂಬಂಧಿಸಿದ ಜಿಲ್ಲಾ EO Login ಮೂಲಕ ಬಂದಂತಹ ಅರ್ಜಿಗಳನ್ನು ಮಂಡಳಿಯಲ್ಲಿ ಈ ಹಿಂದಿನಂತೆ ಪ್ರಕ್ರಿಯೆಗೊಳಿಸಿ ಶಾಲಾ ಸಂಕೇತವನ್ನು ನೀಡಲಾಗುವುದು. ಮತ್ತು ಈ ಬಗ್ಗೆ ಅರ್ಜಿದಾರರಿಗೆ ಎಸ್.ಎಂ.ಎಸ್ ಮೂಲಕ ಮಾಹಿತಿ ರವಾನಿಸಲಾಗುವುದು.
- Applications received from concerned EOs will be processed in KSEEB in the previous way, School code will be given and the information will be sent through SMS to the applicant.
- ಸೇವಾ ಶುಲ್ಕ Fee to be paid :

| ಶಾಲಾ ವಿಧ Type of management                                                         | ಶುಲ್ಕ /Fee |
|-------------------------------------------------------------------------------------|------------|
| ಸರ್ಕಾರಿ ಶಾಲೆಗಳು Govt. Schools                                                       | 5,000/-    |
| ಮಾನ್ಯತೆ ಪಡೆದ ಅನುದಾನಿತ ಮತ್ತು ಅನುದಾನರಹಿತ ಶಾಲೆಗಳು Recognized Aided and Unaided schools | 10,000/-   |